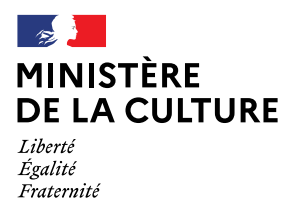

# CREER UN LIEN DIRECT VERS LES COLLECTIONS D'UN MUSEE, REVERSEES SUR JOCONDE

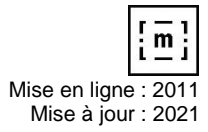

- 1 Conditions préalables
- 2 URL pointant vers les versements de tout un musée
- 3 URL pointant vers une oeuvre précise
- 4 URL pointant vers un groupe d'oeuvres précis
- 5 URL permettant une requête avec plusieurs critères
- 6 URL affichant uniquement les notices illustrées

#### 1 - Conditions préalables

Une URL désigne une ressource sur Internet. Intégrée dans une page web, une URL permet de créer un lien cliquable, pointant vers une ressource précise.

S'il est naturellement possible de poser <u>un lien vers la base Joconde, accessible via POP</u>, la plateforme ouverte du patrimoine, à partir la page de liens utiles du site du musée, vous pouvez valoriser et faire connaître vos collections de façon plus pointue en créant, depuis le site internet de votre musée ou de votre collectivité, un lien direct vers vos notices reversées sur Joconde.

La page consacrée aux collections du musée peut ainsi proposer un accès généraliste ou ciblé sur un ou plusieurs types de collections.

Au préalable, il est nécessaire de définir avec le responsable du site l'emplacement du lien dans la page appropriée.

Le lien sera composé d'une URL de requête pointant vers une liste de notices Joconde. POP, la plateforme ouverte du patrimoine propose la génération d'un permalien correspondant à tout type de résultat de recherche. Il est ensuite possible de copier ce permalien afin de l'insérer dans la page web ou le document concerné.

Le résultat de cette requête sera actualisé au fur et à mesure des versements du musée sur la base Joconde. Le lien prendra ainsi automatiquement en compte l'évolution des versements de notices, opérés par le musée au fil du temps.

#### 2 - URL pointant vers les versements de tout un musée

Il est possible de créer un lien sélectionnant toutes les notices versées par un musée à partir de la notice de ce dernier dans la <u>base Muséofile, le répertoire officiel des musées de France</u>.

Cliquer sur « Voir les collections du musée » (en rouge sur la capture ci-dessous) et recopier l'url indiqué. Dans l'exemple en question, ce sera <a href="https://www.pop.culture.gouv.fr/search/list?museo=%5B%22M0028%22%5D">https://www.pop.culture.gouv.fr/search/list?museo=%5B%22M0028%22%5D</a>

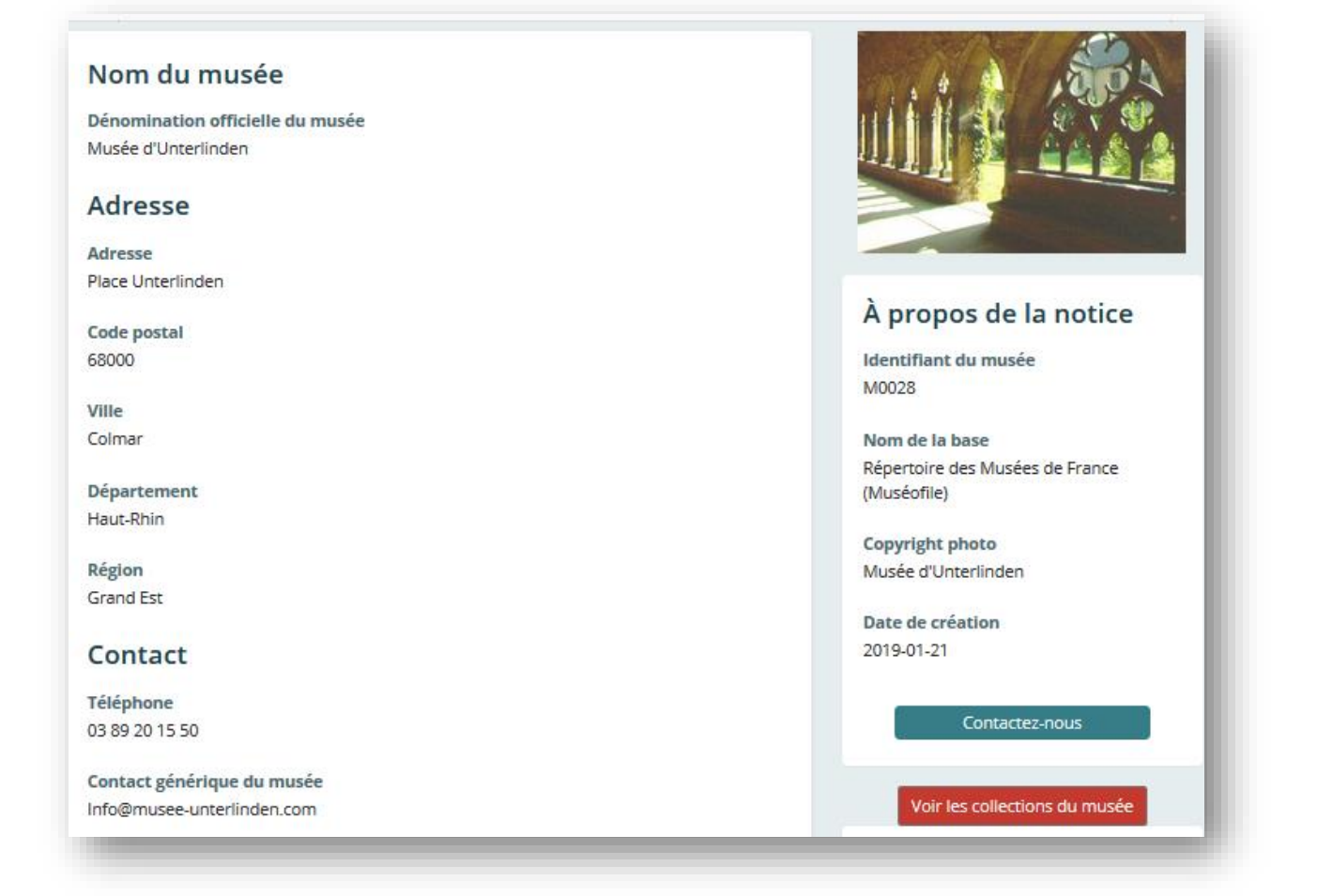

#### 3 - URL pointant vers une oeuvre précise

Syntaxe de l'url :

Les XXXXXXXXXX correspondent à la référence de la notice Joconde (identifiant affiché dans la rubrique "A propos de la notice" située à droite de chaque notice).

Par exemple :

https://www.pop.culture.gouv.fr/notice/joconde/000PE000052

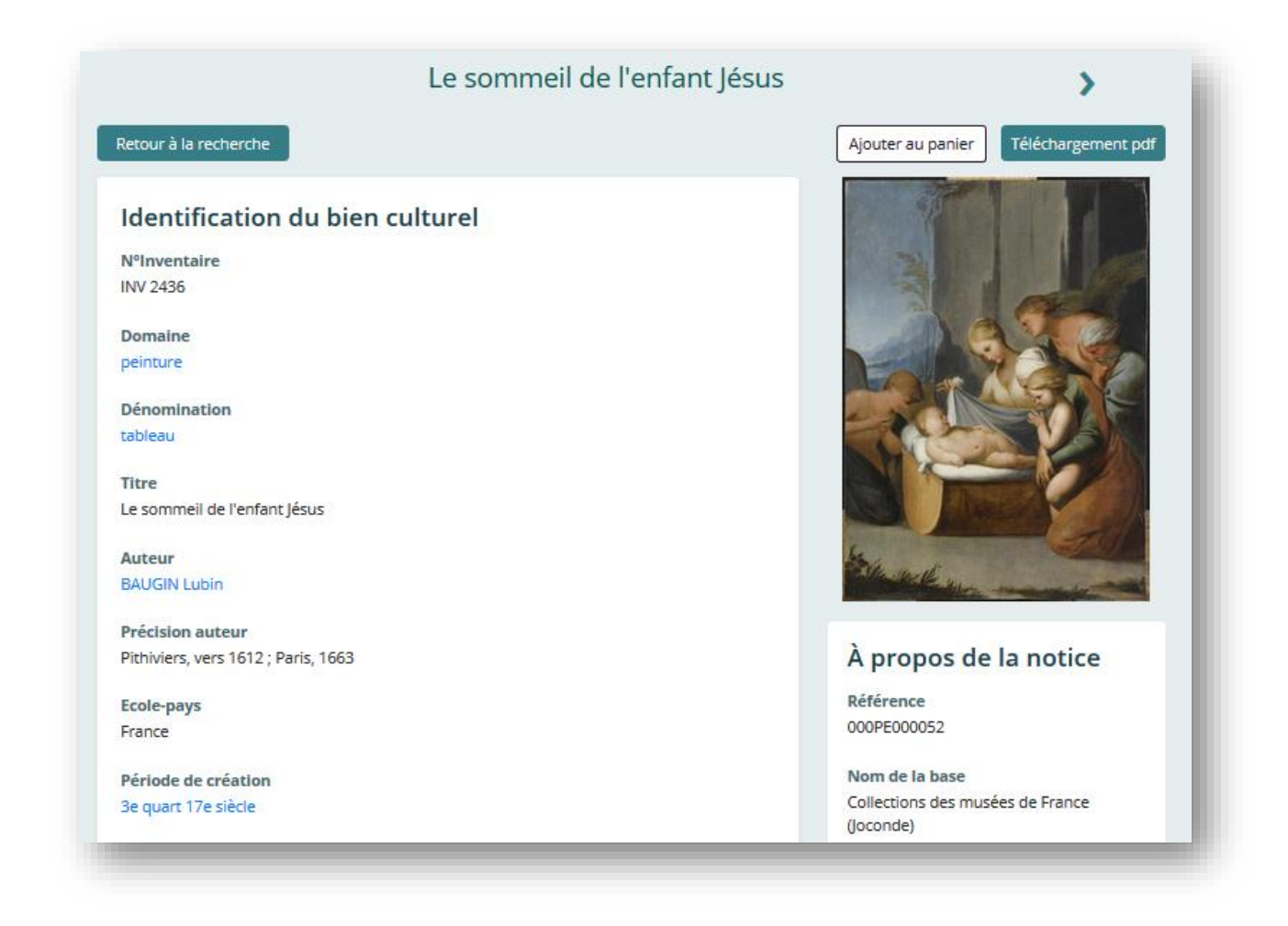

#### 4 - URL pointant vers un groupe d'oeuvres précis

Il est nécessaire d'utiliser le <u>formulaire de recherche avancée des notices Joconde sous POP</u> afin d'associer, dans le champ REF - Référence, autant de références des notices Joconde que vous le souhaitez, par l'opérateur OU.

Rappel : la référence Joconde de la notice est un identifiant affiché dans la rubrique "A propos de la notice" située à droite de chaque notice.

Exemple : recherche sur deux œuvres de Marguerite Gérard, l'une conservée au musée du Louvre, la seconde au musée des Augustins à Toulouse.

| éférence 🗸 ég | alà 🗸 05620010058                                                                                                    |       |       | +                                                    |
|---------------|----------------------------------------------------------------------------------------------------|-------|-------|------------------------------------------------------|
| I∨ Référence  | ∕ égal à ∨ 50350034215                                                                                                    |       |       | + x                                                  |
| ultats        |                                                                                                    | LISTE | CARTE | MOSAIQUE                                             |
|               | Portrait d'homme à mi-corps<br>GERARD Marguerite ; française<br>2e moitié 18e siècle, 1ère moitié 19e siècle<br>Paris ; musée du Louvre |       |       | Joconde<br>50350034215<br>Ajouter au panier          |
|               | <b>La Visite</b><br>tableau<br>GERARD Marguerite ; France<br>1810<br>Toulouse ; musée des Augustins                                     |       |       | Joconde<br>05620010058<br>Ajouter au panier<br>[ m ] |

En haut à droite, cliquez sur le bouton « partager » :

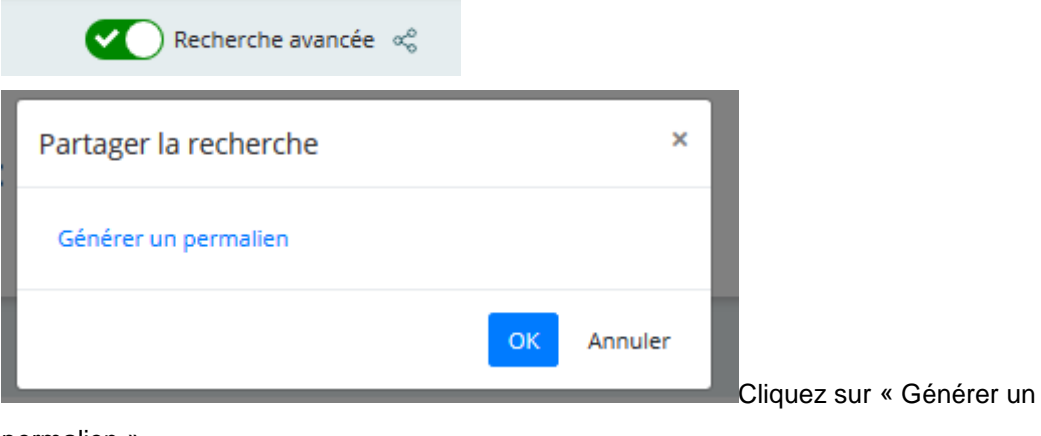

#### permalien »

| I | Partager la recherche                                            | < |
|---|------------------------------------------------------------------|---|
|   | https://www.pop.culture.gouv.fr/gallery/60be2b197a26b40e1a84dabb |   |
|   | OK Annuler                                                       |   |

Il suffit alors de copier l'url.

C'est-à-dire ici : https://www.pop.culture.gouv.fr/gallery/60be2b197a26b40e1a84dabb

pour les notices portant les références 05620010058 et 50350034215.

Puis, cliquez sur OK, la boîte se ferme.

## 5 - URL permettant une requête avec plusieurs critères

Il est nécessaire d'utiliser le <u>formulaire de recherche avancée des notices Joconde sous POP</u> afin de combiner différents critères de recherche (champs choisis grâce à leurs intitulés) avec les opérateurs ET, OU.

Par exemple :

Je cherche les peintures du 15e siècle conservées au musée Ingres de Montauban. Il faut associer les champs DOMN (domaine = peinture), PERI (période de création = 15e siècle) et MUSEO (numéro Muséofile du musée = M0607)

NB : veiller à associer le champ et la valeur recherchée par l'opérateur "Contient".

| ÈRE<br>:ULTURE                                                                                  |                                                           | POP : la plateforme ouverte du patrin                                                                                | noine | Pi    | Votre avis est utile                        |
|-------------------------------------------------------------------------------------------------|-----------------------------------------------------------|----------------------------------------------------------------------------------------------------|-------|-------|---------------------------------------------|
|                                                                                                 |                                                           | Votre recherche                                                                                                    |       |       | Recherche avancée                           |
| Collections des musées<br>de France (Joconde)     Récupération artistique<br>(MNR Rose-Valland) | Domaine cc<br>ET Période de création<br>ET Lien MUSEOFILE | ndient v peinture<br>contient v 15e siècle<br>égal à v M0607                                                         |       |       | +<br>+<br>+<br>X                            |
| Patrimoine<br>architectural (Mérimée)                                                           | 19 résultats                                              |                                                                                                    | LISTE | CARTE | MOSAIQUE                                    |
| (Mémoire)<br>Patrimoine mobilier<br>(Palissy)                                                   | R                                                         | Portrait de femme en buste<br>tableau<br>anonyme ; Italie, Mantoue<br>2e moltié 15e siècle<br>Montaubun musée Ingres |       |       | Joconde<br>06070000404<br>Ajouter au panier |
| C Enluminures<br>(Enluminures)                                                                  |                                                           | ······································                                                                               |       |       | [ <u>m</u> ]                                |
| O Répertoire des Musées<br>de France (Muséofile)                                                |                                                           | Sainte femme<br><sup>tableau</sup><br>anonyme ; Italie, Vérone                                                       |       |       | Joconde<br>06070000426                      |
| C Ressources biographiques (Autor)                                                              |                                                           | 2e moitié 15e siècle, 16e siècle<br>Montauban ; musée Ingres                                                         |       |       | Ajouter au panier                           |

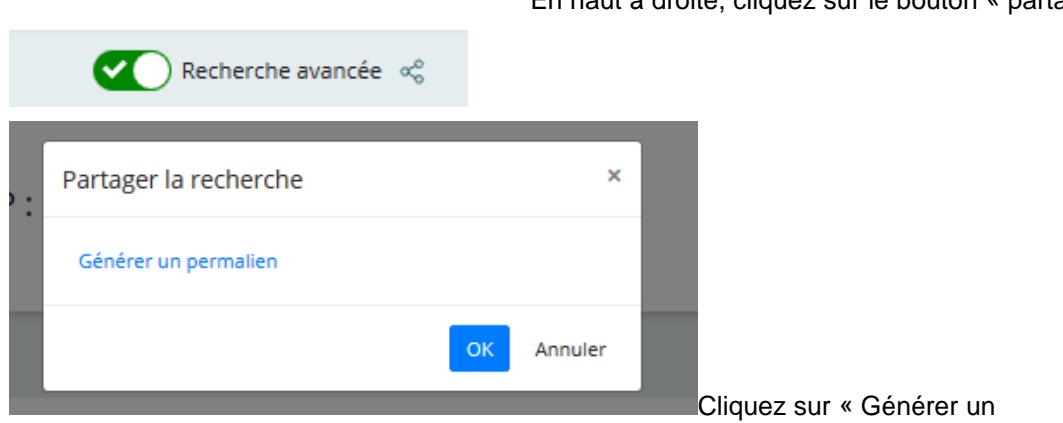

permalien »

En haut à droite, cliquez sur le bouton « partager » :

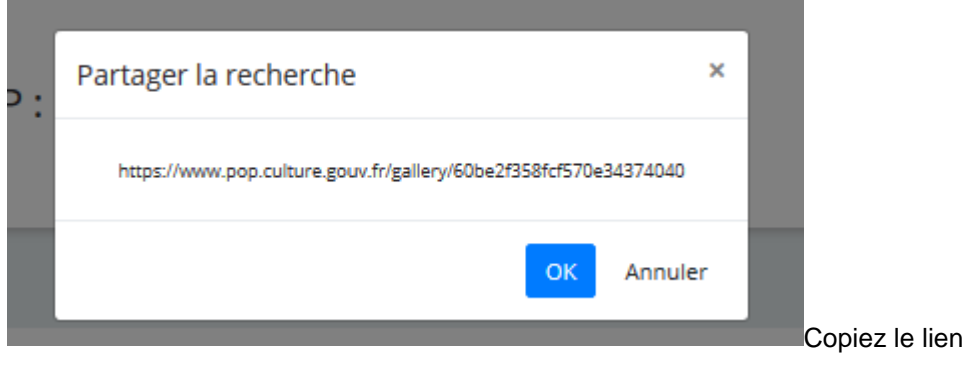

affiché

Ici : <u>https://www.pop.culture.gouv.fr/gallery/60be2f358fcf570e34374040</u> Puis cliquez sur OK, la boîte se ferme.

## 6 - URL affichant uniquement les notices illustrées

Il est nécessaire d'utiliser le <u>formulaire de recherche avancée des notices Joconde sous POP</u> en sélectionnant le champ CONTIENT\_UNE\_IMAGE, l'opérateur « contient » et la valeur « Oui ».

| ULTURE                                                                                                    |                         | POP : la plateforme ouverte du patrin                                                                               | noine | P     | Votre avis est utile                        |
|----------------------------------------------------------------------------------------------------|-------------------------|----------------------------------------------------------------------------------------------------|-------|-------|---------------------------------------------|
|                                                                                                    |                         | Votre recherche                                                                                                    |       |       | Recherche avancée                           |
| Collections des musées     de France (Joconde)                                                            | Contient une image 🗸 cc | ntient 🗸 oui                                                                                                    |       |       |                                             |
| O Récupération artistique<br>(MNR Rose-Valland)                                                           | 423419 résultats        |                                                                                                    | LISTE | CARTE | MOSAIQUE                                    |
| Patrimoine<br>architectural (Mérimée)     Photographies<br>(Mémoire)     Patrimoine mobilier<br>(Palissy) |                         | Le sommeil de l'enfant Jésus<br>tableau<br>BAUGIN Lubin ; France<br>3 e quart 17e siècle<br>Paris ; musée du Louvre |       |       | Joconde<br>000PE000052<br>Ajouter au panier |

En haut à droite, cliquez sur le bouton « partager » :

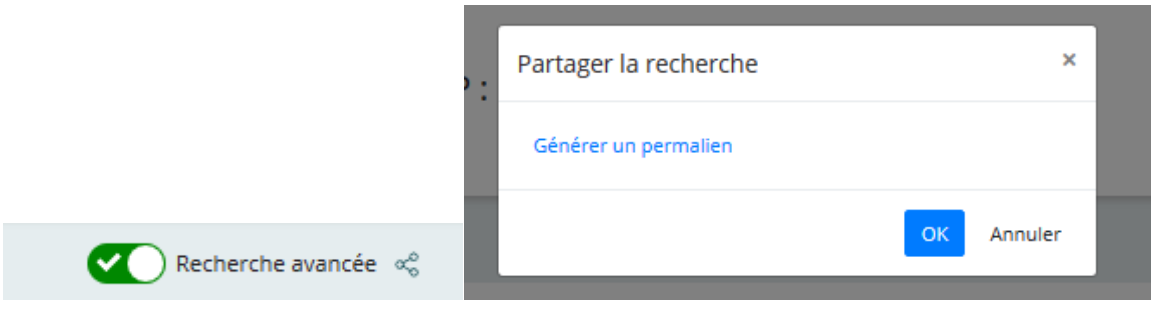

Cliquez sur « Générer un permalien »

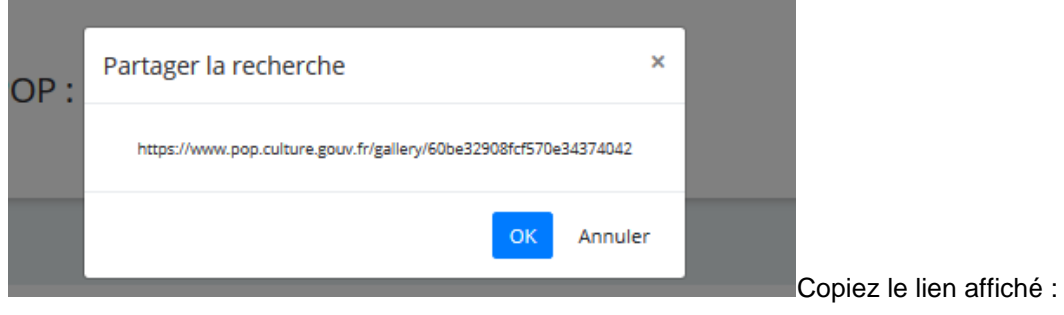

https://www.pop.culture.gouv.fr/gallery/60be32908fcf570e34374042

Puis cliquez sur OK, la boîte se ferme.

Il est possible d'ajouter un ou plusieurs critère(s) de recherche supplémentaire(s). Par exemple, pour obtenir la syntaxe de l'URL affichant toutes les notices illustrées versées dans Joconde par le musée Ingres à Montauban, on ajoute dans le formulaire de recherche le critère MUSEO = M0607.

|                                                                          | POP : la plateforme ouverte du patrimoine                                                                                         | Panier vide | Votre avis est utile                        |
|--------------------------------------------------------------------------|----------------------------------------------------------------------------------------------------|-------------|---------------------------------------------|
|                                                                          | Votre recherche                                                                                                    |             | Recherche avancée 😋                         |
| Collections des musées<br>de France (Joconde)<br>Récupération artistique | Contient une image v contient v oui<br>ET Lien MUSEOFILE v égal à V M0607                                                         |             | +                                           |
| (Mink Rose-valland)<br>Patrimoine architectural<br>(Mérimée)             | 9320 résultats                                                                                                    | CARTE       | MOSAIQUE                                    |
| Photographies (Mémoire) Patrimoine mobilier (Palissy) Enluminures        | Etude de nu masculin à partir de l'antique<br>élément d'ensemble<br>anonyme<br>18e siècle, 19e siècle<br>Montauban ; musée Ingres |             | Joconde<br>06070042770<br>Ajouter au panier |

## En haut à droite, cliquez sur le bouton « partager » :

|                                          | ·:   | Partager la recherche |   |    | ×       |
|------------------------------------------|------|-----------------------|---|----|---------|
|                                          |      | Générer un permalien  |   |    |         |
| Recherche avancée                        | l    |                       |   | ОК | Annuler |
| Cliquez sur « Générer un permalien »     |      |                       |   |    |         |
| Partager la recherche                    |      | ×                     | 1 |    |         |
| https://www.pop.culture.gouv.fr/gallery/ | /60b | f184a1aa0f20e12789d42 |   |    |         |
|                                          |      | OK Annuler            |   |    |         |
|                                          |      |                       |   |    |         |

Copiez le lien affiché : <u>https://www.pop.culture.gouv.fr/gallery/60bf184a1aa0f20e12789d42</u>

Puis cliquez sur OK, la boîte se ferme.

Cette même recherche peut être opérée à partir des filtres "Base" 'Localisation" et "Contient une image" de la <u>page de recherche simple</u>.

| TURE |                                                                               | POP : la pl                     | ateforme ouverte du patrimoine                                                              |       | Panier vide            | Votre avis est util |
|------|-------------------------------------------------------------------------------|---------------------------------|---------------------------------------------------------------------------------------------|-------|------------------------|---------------------|
|      |                                                                               |                                 | Votre recherche                                                                             |       | Re                     | cherche avancée     |
|      | Vos filtres                                                                   | 🔍 Saisissez un titre, une dénon | nination ou une localisation                                                                |       |                        |                     |
|      | où : Montauban X                                                              |                                 |                                                                                             |       |                        |                     |
|      | base : Collections des musées de Fra ×                                        | 2222 ( ) ( )                    | LISTE                                                                                       | CARTE | MOSAIQUE               |                     |
|      | image : oui ×                                                                 | 9320 resultats                  |                                                                                             |       |                        |                     |
|      | Affiner par                                                                   | 0                               | Une coupe a deux anses<br>INGRES Jean Auguste Dominique ; France                            |       | Joconde<br>06070010877 |                     |
|      | Auteur v                                                                      | Star Pie                        | 1797 et, 1806 entre<br>Montauban ; musée Ingres                                             |       | Ajouter au panier      |                     |
|      | Domaine 🗸                                                                     |                                 |                                                                                             |       | [m]                    |                     |
|      | Base v                                                                        | tig Au                          | Tête de jeune Phrygien ; verso : Une jambe et un fragment de draperie                       |       | Joconde                |                     |
|      | Filtrer                                                                       | ( Carlos )                      | INGRES Jean Auguste Dominique ; France                                                      |       | 06070010871            |                     |
|      | Collections des musées de France (joconde) (9320)                             | 1 and 1                         | Montauban ; musée Ingres                                                                    |       | Ajouter au panier      |                     |
|      | Photographies (Mémoire) (1207)                                                |                                 |                                                                                             |       |                        |                     |
|      | Patrimoine mobilier (Palissy) (374)  Patrimoine architectural (Mérimée) (292) | 1 m                             |                                                                                             |       | im;                    |                     |
|      | Répertoire des Musées de France (Muséofile) (2)                               |                                 | Tête de jeune homme ; verso : fragment de croquis<br>INGRES Jean Auguste Dominique ; France |       | Joconde<br>06070010985 |                     |
|      | Localisation v                                                                | Start 12                        | 1797 et, 1806 entre<br>Montauban : musée Ingres                                             |       | Ajouter au panier      |                     |
|      | Montauban                                                                     | - Contraction                   |                                                                                             |       | <u> </u>               |                     |
|      | Montauban (9320)                                                              | STALL STALL                     |                                                                                             |       | [ <u>m</u> ]           |                     |

| Montauban (9320)          |   | 5-2                                   | Montauban ; musée Ingres                                                                                   | Ajouter au panier      |
|---------------------------|---|---------------------------------------|----------------------------------------------------------------------------------------------------|------------------------|
| Période                   | v | Sed                                   | Tête d'un barbare ; verso : deux orteils ?<br>INGRES Jean Auguste Dominique ; France<br>1797 et 1806 entre | Jaconde<br>06070010986 |
| Producteur                | ~ | and sh                                | Montauban ; musée Ingres                                                                                   | Ajouter au panier      |
| Type de bien ou d'édifice | ~ |                                       |                                                                                                    | [ <u>m</u> ]           |
| Techniques                | ~ | A A A A A A A A A A A A A A A A A A A | Vase antique ; verso : fragment de draperie<br>INGRES Jean Auguste Dominique ; France                      | Jaconde<br>06070010992 |
| Contient une image        | ~ |                                       | 1797 et, 1806 entre<br>Montauban ; musée Ingres                                                            | Ajouter au panier      |
| <mark>v</mark> oui (9320) |   |                                       |                                                                                                    | [ <u>m</u> ]           |
| Est géolocalisée          | ~ | e de                                  | Dame romaine ; verso : projet de composition<br>INGRES Jean Auguste Dominique ; France                     | Joconde<br>06070010994 |
| Objets manquants ou volés | v | B                                     | 1/9/et, 1806 entre<br>Montauban ; musée Ingres                                                             | Ajouter au panier      |
|                           |   | 194                                   |                                                                                                    | imj                    |